# **Research Administration Network Agenda**

### SUB Lobo A&B

# May 8, 2018

# 9:00am to 10:00am

### PRE AWARD ITEMS:

- 1. Proposal Team Presentation (OSP Proposal Team)
- 2. Contracts Team (Chris)
- 3. NSF

### POST AWARD ITEMS:

- 1. Technical Report Confirmations (Teresa)
- 2. Reminder on workflow closeouts (Teresa)
- 3. Effort Reporting deadline has passed (Jeremy)
- 4. Discussion on allocation methodology (Jeremy)

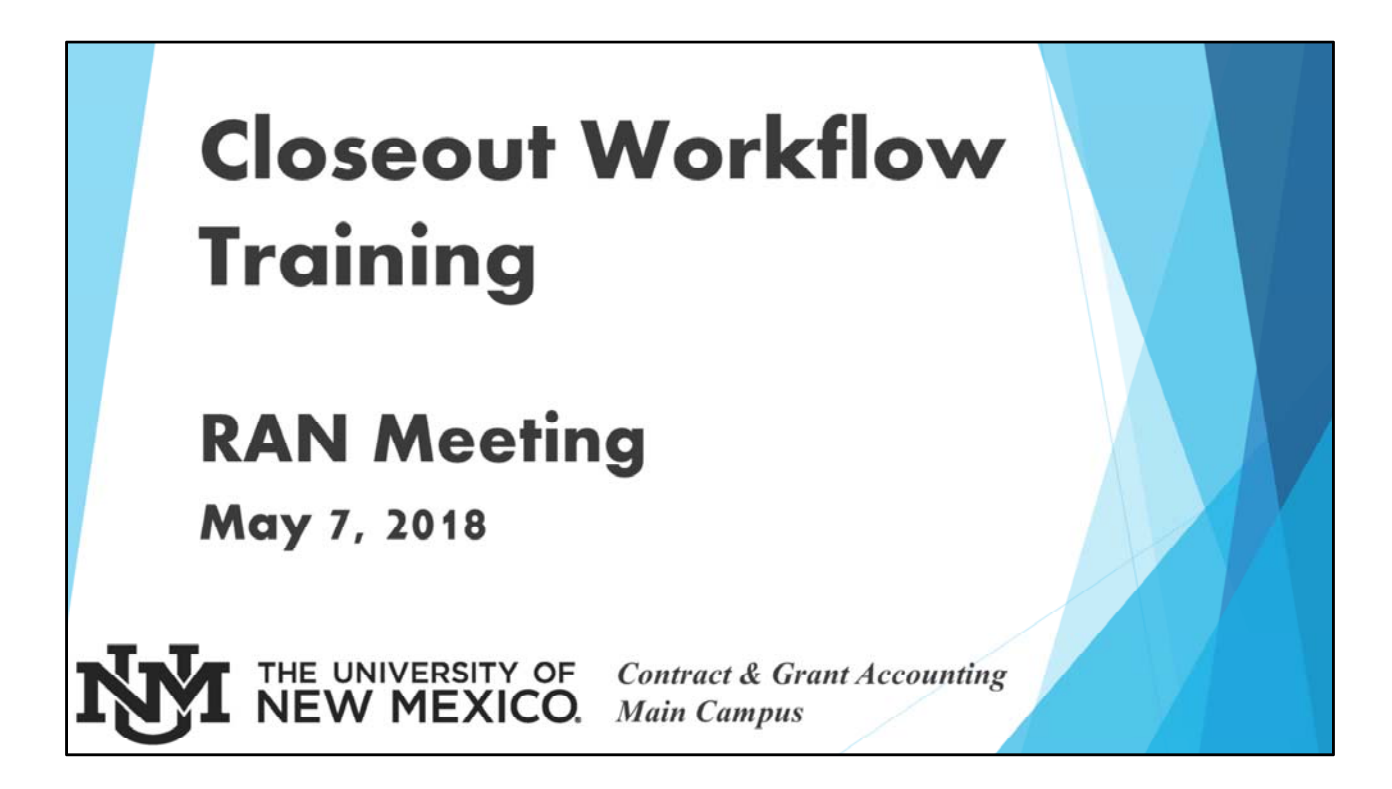

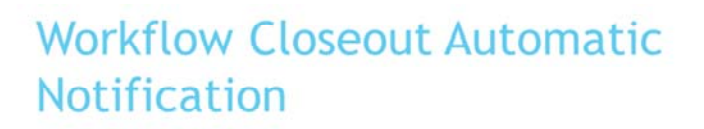

- Begins 90 days before the awarded project end date
- Email is sent to Principal Investigator on the fund/index
- Email is sent to the Account (Department) Administrator on the award
  - Check with your fiscal monitor if you are unsure who is listed as Account Administrator for your department.

| Grant:                     | 2RGS4                                                                                            |  |
|----------------------------|--------------------------------------------------------------------------------------------------|--|
| Fund:                      | 2GS41                                                                                            |  |
| PI:                        | Clark                                                                                            |  |
| Index::                    | 765355                                                                                           |  |
| Sponsor:                   | HRL Laboratories, LLC                                                                            |  |
| Title:                     | Improving Memory Performance by Augmenting Consolidation with Transcranial Stimulation (IMPACTS) |  |
| * Status                   |                                                                                                  |  |
| OClose                     |                                                                                                  |  |
| <ul> <li>Extend</li> </ul> |                                                                                                  |  |
| If extendin                | g the grant, enter the new end date:                                                             |  |
| New Date:                  | 08-Mar-2019                                                                                      |  |
| * Comments                 | Extend 1 year [TEST]                                                                             |  |
|                            | ^                                                                                                |  |
|                            | ~                                                                                                |  |
|                            |                                                                                                  |  |
|                            | Complete Save & Close Cancel                                                                     |  |

- If the award is going to close at the budget end date, then choose Status of "Close". This does not mean we begin the closeout process. You still have until the end of the project end date to finish the work and have posted the expenditures involved with that work. It just tells both Workflow and your fiscal monitor that the award is ending.
- If you are receiving, or planning on receiving an extension, choose "Extend" and enter the expected new end date. Also, give comments. These comments assist OSP in knowing if an automatic extension is requested or if the agency needs to be notified, etc.
- Using this feature helps in a couple of ways
  - Some agencies require permission for NCE 30-60 days prior to the project end date. Reviewing your closeout workflows will assist in making sure the NCEs are done timely
  - This goes first to C&G to verify if we have received an extension and, if not, then goes to OSP and they can begin looking into what is needed is the extension automatic? Do they need to submit a request? You no longer have to contact OSP, instead, this is your "contact" stating to OSP an extension is expected or desired.

| Worklist                                |                                                                                                    |     |
|-----------------------------------------|----------------------------------------------------------------------------------------------------|-----|
| Proposal #<br>Index:<br>Grant:<br>Fund: | #ide Menu E Lopoff 11                                                                                                    |     |
| PI:                                     | Clark                                                                                                    |     |
| Sponsor:<br>Title:                      | HRL Laboratories, LLC<br>Improving Memory Performance by Augmenting Consolidation<br>with Transcranial Stimulation (IMPACTS)                                                  |     |
| * Status                                | ved<br>ppproved<br>19<br>sed, please validate end date below or enter the correct end data.<br>08-Mar-2019 12:00  00<br>St. Modification received 03/14/2018 extending award. |     |
|                                         | Complete Save & Close Cancel                                                                                                    |     |
| Attachments                             |                                                                                                    |     |
|                                         | Attach File                                                                                                    |     |
|                                         | <b>V MEXICO.</b> <i>Contract &amp; Grant Account</i><br><i>Main Campus</i>                                                                                                    | ing |

- If Approved Goes to C&G and FM receives email notification; Once C&G receives the transmittal and verifies the new Project End Date, the PI and Dept Admin will receive an automatic Workflow email notification stating the modification is in Banner.
- If Not Approved Goes to C&G as a closeout and Department Admin receives email notification
- If Pending It stays with OSP, however the PI and Dept Admin both receive an email notification

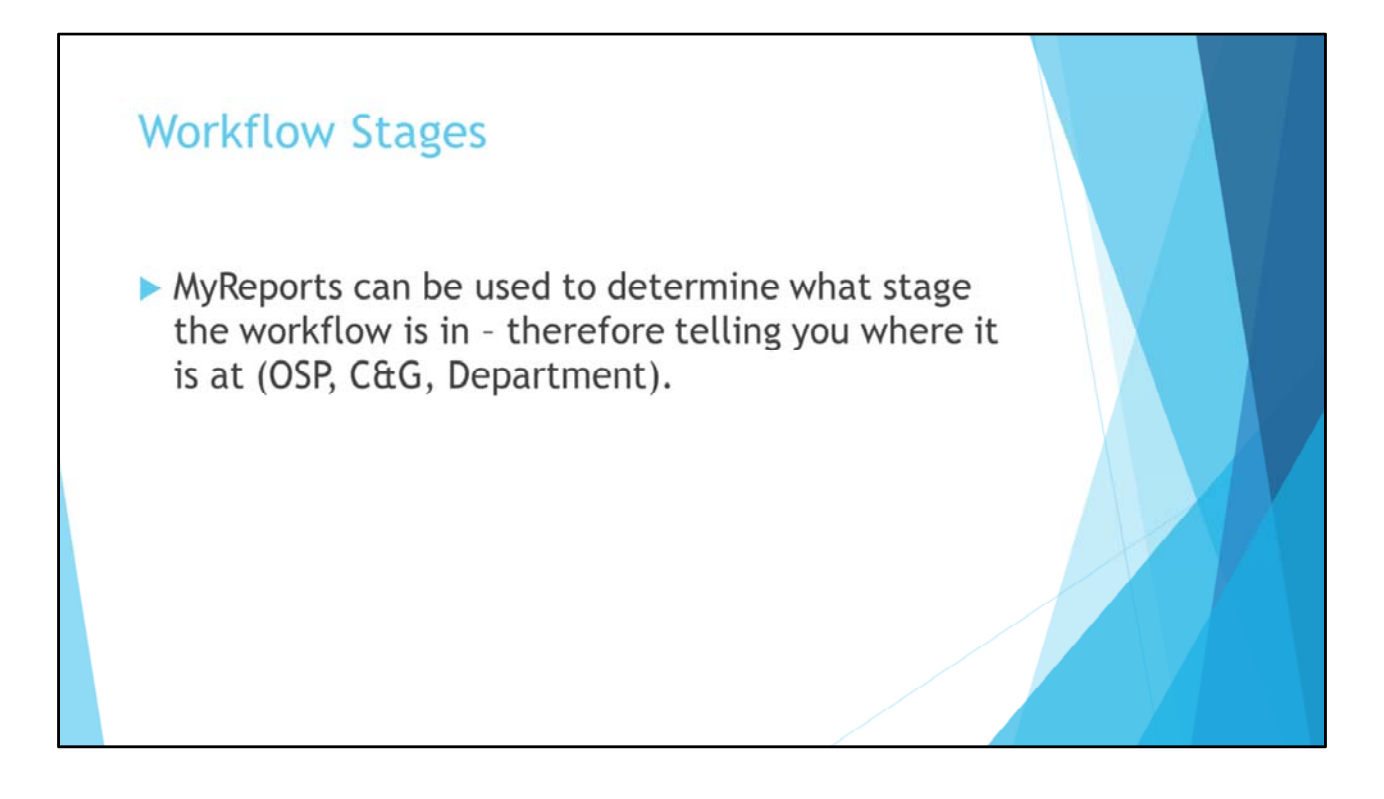

| MyRep | oorts - All Campus FRGGR90                                                                                                    |  |
|-------|----------------------------------------------------------------------------------------------------|--|
|       | MyReports<br>myreports.unm.edu                                                                                                    |  |
|       | Please select column(s) to display:<br>AGING<br>AGING<br>AGING<br>AGINC CODE<br>FUND CODE<br>INDEX CODE<br>FM<br>SPO-NAME<br>DEPT ADM<br>-                                                                                                    |  |
|       | Select Stages:         Waiting for Dept to Complete Progress Rpt<br>Waiting for Dept to Complete Recon<br>Waiting for Dept to Extend or Close<br>Waiting for Fiscal Monitor to Enter Final Expendure Amt<br>Waiting for Fiscal Monitor to Enter Final Expendure Amt<br>Waiting for Fiscal Monitor to Enter Final Expendure Amt<br>Waiting for Fiscal Monitor to Enter Final Expendure Amt<br>Waiting for Fiscal Monitor to Enter Final Expendure Amt<br>Waiting for Fiscal Monitor to Enter Final Expendure Amt<br>Waiting for Fiscal Monitor to Enter Final Expendure Amt<br>Waiting for Fiscal Monitor to Enter Final Expendure Amt<br>Waiting for Fiscal Monitor to Enter Final Expendure Amt<br>Waiting for Fiscal Monitor to Enter Final Expendure Amt<br>Waiting for Fiscal Monitor to Enter Final Expendure Amt<br>Waiting to Fiscal Monitor to Enter Final Expendure Amt<br>Waiting to Fiscal Monitor t |  |
| Ż     | THE UNIVERSITY OF Contract & Grant Accounting<br>NEW MEXICO. Main Campus                                                                                                    |  |

| ORG CODE<br>186A<br>688A<br>931C | ORG TITLE<br>Economics Department<br>Provost Office Staff<br>Institute for Social Research | ×<br>1           |                           |                               |     |   |
|----------------------------------|--------------------------------------------------------------------------------------------|------------------|---------------------------|-------------------------------|-----|---|
|                                  | FM                                                                                         | SPO_NAME         | DEPT ADM                  | PI                            |     |   |
|                                  | Katrina D'Aloia                                                                            | Sandra Bello     | Leah Hardesty             | Claudia Diaz Fuentes          |     |   |
|                                  | Julie Roberts                                                                              | Shawnee Martinez | Francisco Certain         | Robert Delcampo               |     |   |
| BUDO                             | GET PER END DATE STA                                                                       | GE_DECODE STAGE_ | NAME                      |                               |     |   |
|                                  | 05/31/2020                                                                                 | Stage 1          | waiting for Dept          | to Extend or Close            |     |   |
|                                  | 06/01/2018                                                                                 | Stage Z wa       | iting for Fiscal Monitor  | to Enter IT Arready Extended  |     | A |
|                                  | 06/30/2018                                                                                 | Stage ZA         | waiting for Pre           | -Award Approval               |     |   |
|                                  | 05/31/2018                                                                                 | Stage 3b         | Waiting for Dept          | to Complete Recon             |     |   |
|                                  | 03/31/2018                                                                                 | Stage 4 Waiti    | ng for Fiscal Monitor to  | Enter Recon Matches BANNER    |     |   |
|                                  | 03/31/2018                                                                                 | Stage ba Wai     | ting for Fiscal Monitor t | o Enter Final Expendure Amt   |     |   |
|                                  | 07/31/2018                                                                                 | Stage 6          | waiting for Fiscal M      | Nonitor to Send Recon         |     |   |
| Ŋ                                |                                                                                            |                  | OF Contra                 | ct & Grant Accounti<br>Campus | ing |   |

The report gives the Org Code, therefore you can filter the award to only show your org code. (If unsure how to do that, ask your FM!)

Stage 1 – Department; Stage 2 – C&G; Stage 2A – OSP; Stage 3b (closeouts) – Dept; Stage 4 – C&G (closeouts); Stage 5a – C&G (closeouts); Stage 6 – C&G (closeouts); Stage 7 – C&G (extension)

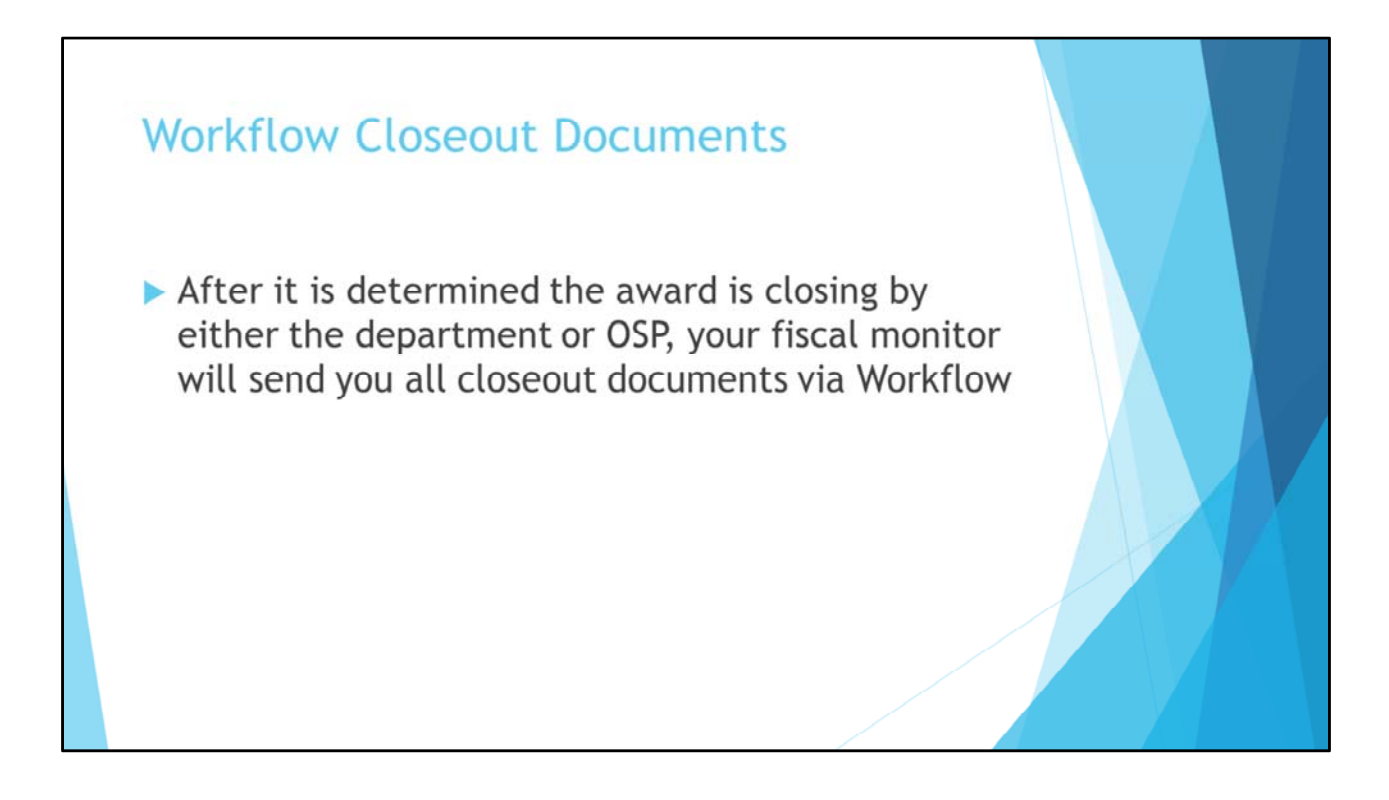

|                                                                                                    | Grant:            | 2R1C4                                                                                                    |   |
|----------------------------------------------------------------------------------------------------|-------------------|----------------------------------------------------------------------------------------------------|---|
|                                                                                                    | - Fund:           | 21C40                                                                                                    |   |
|                                                                                                    | _ PI:             | Moreu Alonso                                                                                                    |   |
|                                                                                                    | Engeneeri         | 430304<br>National Academy of Sciences                                                                                                    |   |
|                                                                                                    |                   | Railroad Bridge Inspections For Replacement Prioritization<br>Using Unmanned Aerial Vehicles (UAVs) with 3D Laser<br>Scanning Capabilities |   |
|                                                                                                    | <u>* Comments</u> | u                                                                                                    |   |
|                                                                                                    |                   | Complete Save & Close Cancel                                                                                                    | 1 |
| Attachments                                                                                                    |                   |                                                                                                    |   |
| Patent Report     2RIC4 21C40 456504 Patent     Questionnaire.doc (32 KB)     14-Mar-2018 02:19:16 PM     [Update] [Remove] |                   |                                                                                                    |   |
| -                                                                                                    |                   | -                                                                                                    |   |

Double click the attachments so that they can be reviewed and signed. Choose the "Attach File" to upload the signed copies.

| • Attach File<br>File to attach: | C:\Users\hammitt.COLLEGES\Desktop\2RJC4 Signed Closeout Research                                                               |   |
|----------------------------------|----------------------------------------------------------------------------------------------------|---|
| Name:                            | Other Misc Reports Patent Report Pre-Award Attachment Recon Report                                                             |   |
| Comments:                        | Attach Cancel                                                                                                    |   |
|                                  | o Overwrite Attachment?                                                                                                    | V |
|                                  | The document name you selected already exists. Do you want to overwrite your pre-existing attachment?           Yes         No |   |
| Ň                                | THE UNIVERSITY OF Contract & Grant Accounting<br>NEW MEXICO. Main Campus                                                       |   |

If you keep the Name of the report (i.e. Recon Report), it will ask if you want to overwrite the pre-existing attachment. Go ahead and choose "Yes". This will replace the unsigned report with the signed report.

|                                                                                 | Grant:<br>Fund:   | 2BJC4<br>2JC40                                                                                                    |   |
|---------------------------------------------------------------------------------|-------------------|----------------------------------------------------------------------------------------------------|---|
|                                                                                 | _ PI:             | 456504                                                                                                    |   |
|                                                                                 | Sponsor:          | National Academy of Sciences                                                                                                    |   |
|                                                                                 | <u>Title:</u>     | Railroad Bridge Inspections For Replacement Prioritization<br>Using Unmanned Aerial Vehicles (UAVs) with 3D Laser<br>Scanning Capabilities |   |
|                                                                                 | * Comments        | Signed documents attached.                                                                                                    | 7 |
|                                                                                 |                   | Complete Save & Close Cancel                                                                                                    |   |
| Attachments                                                                     |                   | _                                                                                                    |   |
| Patent Report     2RJC4 Signed Patent Quest     KB)     14.Max.2018 02120.10 PM | ionnaire.pdf (336 | Kecon Report     ZRJC4 Signed Closeout Rec.pdf (586 KB)     1d-Har-2018.02:28:57 PH     [Update] [Remove]                                  |   |
| [Update] [Remove]                                                               |                   |                                                                                                    |   |

Once you have attached the signed reports, enter a comment and complete. It then goes back to your fiscal monitor for closeout. Once the FM has finished the closeout, an email will be sent to the PI and Department Admin stating it is now closed.

NOTE: If we have not received final payment, we cannot close the award, so if you are wondering why an email hasn't been received, it is probably being held up for some reason in our department. You can check with your FM if you have questions.

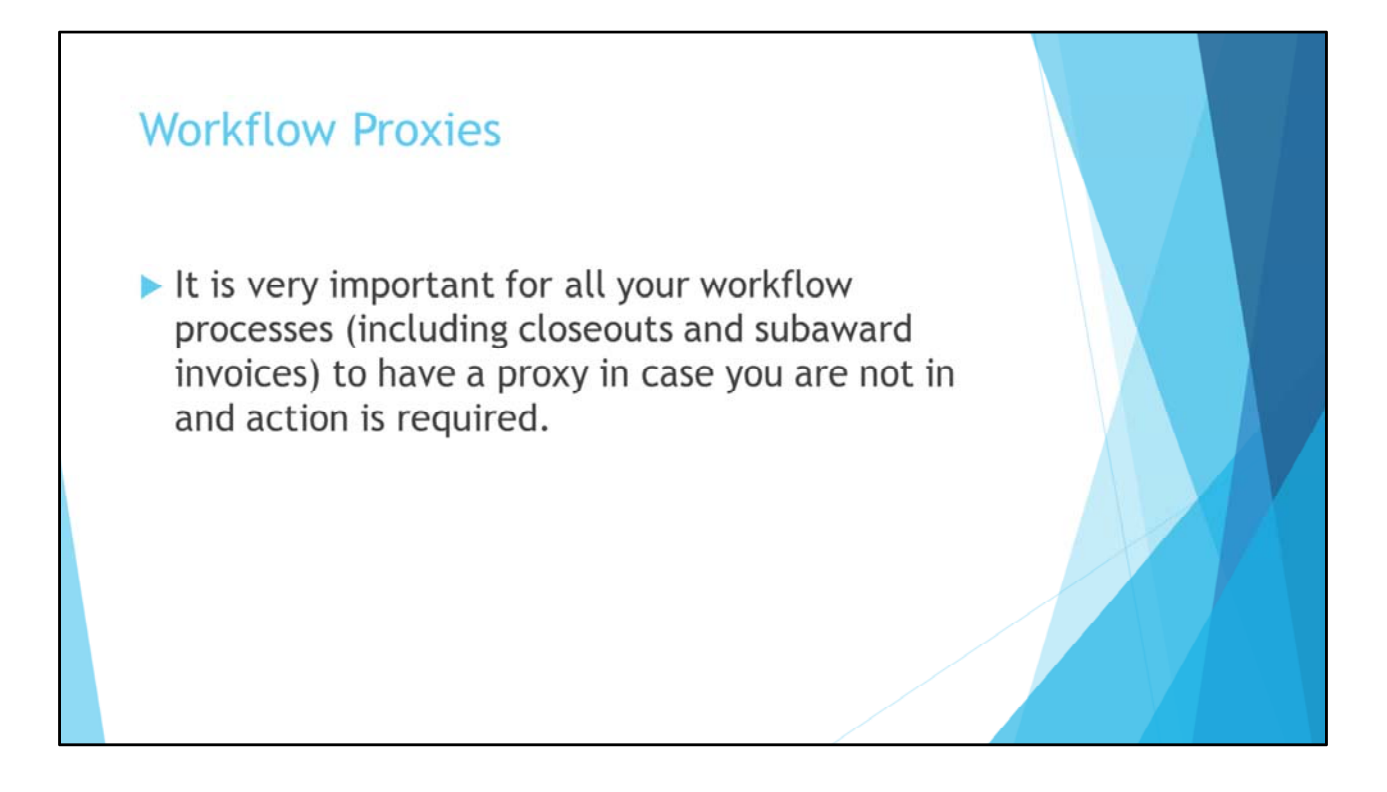

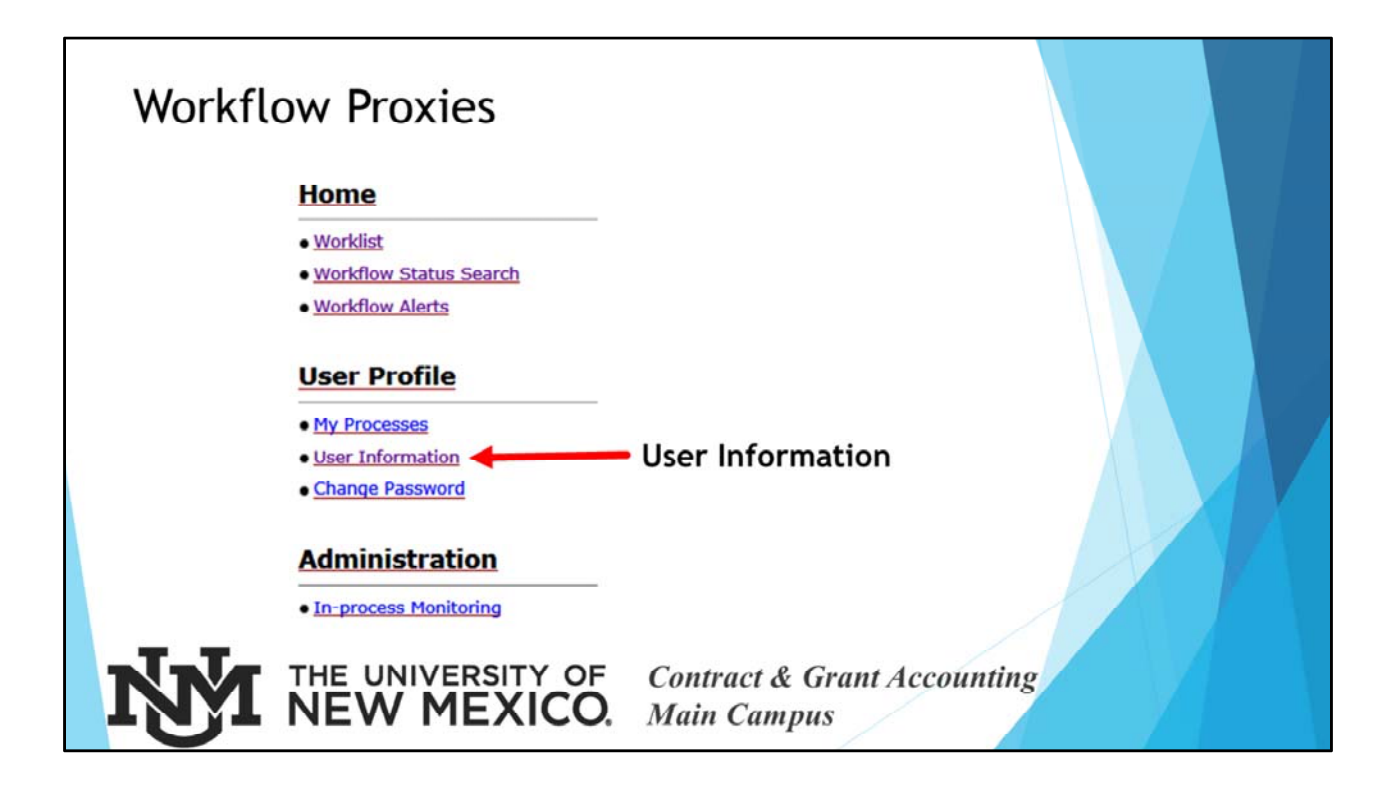

| My Poles     |                                                    |                       |                                     |         |                  |  |
|--------------|----------------------------------------------------|-----------------------|-------------------------------------|---------|------------------|--|
| Organization | Role Name                                          | Effective From        | Effective To                        | Turne   | Provy Assignment |  |
| UNM          | All Workflow Users                                 | 24-Dec-2017 10:16:1   | 1 AM                                | Primary | Add Proxy        |  |
| UNM          | Chart of Accounts Requester - COA                  | 29-Dec-2017 10:23:4   | 0 PM                                | Primary | Add Proxy        |  |
| UNM          | Contract & Grant Workflow Owner                    | 29-Dec-2017 10:16:1   | 9 PM                                | Primary | Add Proxy        |  |
| UNM          | Department Administrator                           | 29-Dec-2017 10:16:1   | 9 PM                                | Primary | Add Proxy        |  |
| UNM          | Finaid Contracts and Grants                        | 29-Dec-2017 10:16:1   | 9 PM                                | Primary | Add Proxy        |  |
| UNM          | Fiscal Monitor                                     | 29-Dec-2017 10:16:1   | 9 PM                                | Primary | Add Proxy        |  |
| UNM          | Supervisor for Secr App                            | 24-Dec-2017 10:16:1   | 1 AM                                | Primary | Add Proxy        |  |
|              | User:<br>Effectiv<br>Effectiv<br>Confide<br>Non-Co | e From: 15-1<br>e To: | dujo 💙<br>Mar-2018 01:41:01         | PM      |                  |  |
| Ŗ            |                                                    |                       | Reset<br>Contract & G<br>Main Campu | Frant A | ccounting        |  |

|    | Workfl              | ow Releasing a l                                 | Record                     |                    |                                           |
|----|---------------------|--------------------------------------------------|----------------------------|--------------------|-------------------------------------------|
| 07 | UNM                 | Grant 2RJH7 Fund 2JH70<br>Ready                  | SendRecon                  | Normal             | <u>15-Mar-2018 08:26:34 AM</u>            |
|    | Organization<br>UNM | Workflow<br>Grant 2RJH7 Fund 2JH70<br>Performing | Activity<br>SendRecon      | Priority<br>Normal | <u>Created</u><br>15-Mar-2018 08:26:34 AM |
|    |                     | Created<br>15-Mar-2018 08:                       | 26:34 AM                   |                    |                                           |
| ]  | N.V.                | THE UNIVERSITY OF                                | Contract & C<br>Main Campu | Grant Accounts     | nting                                     |

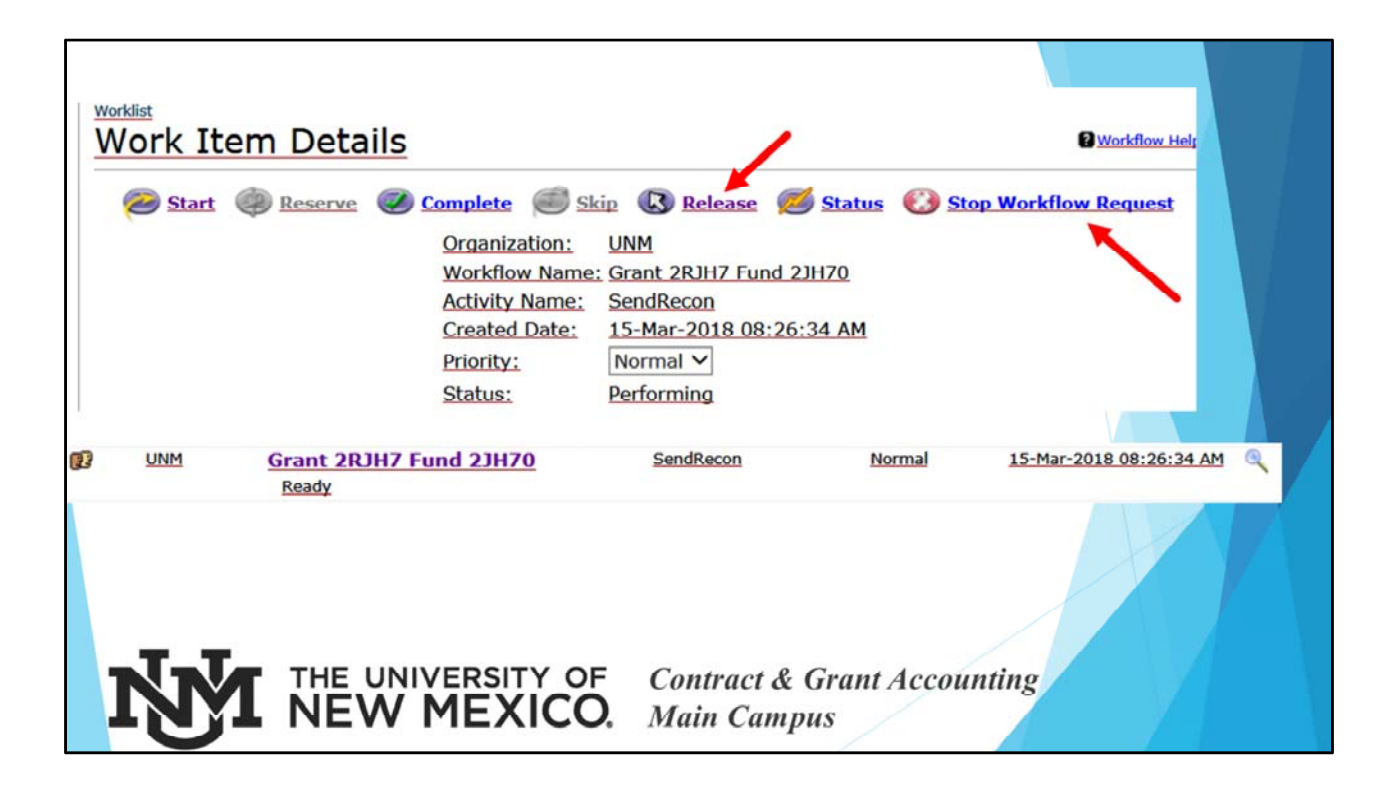

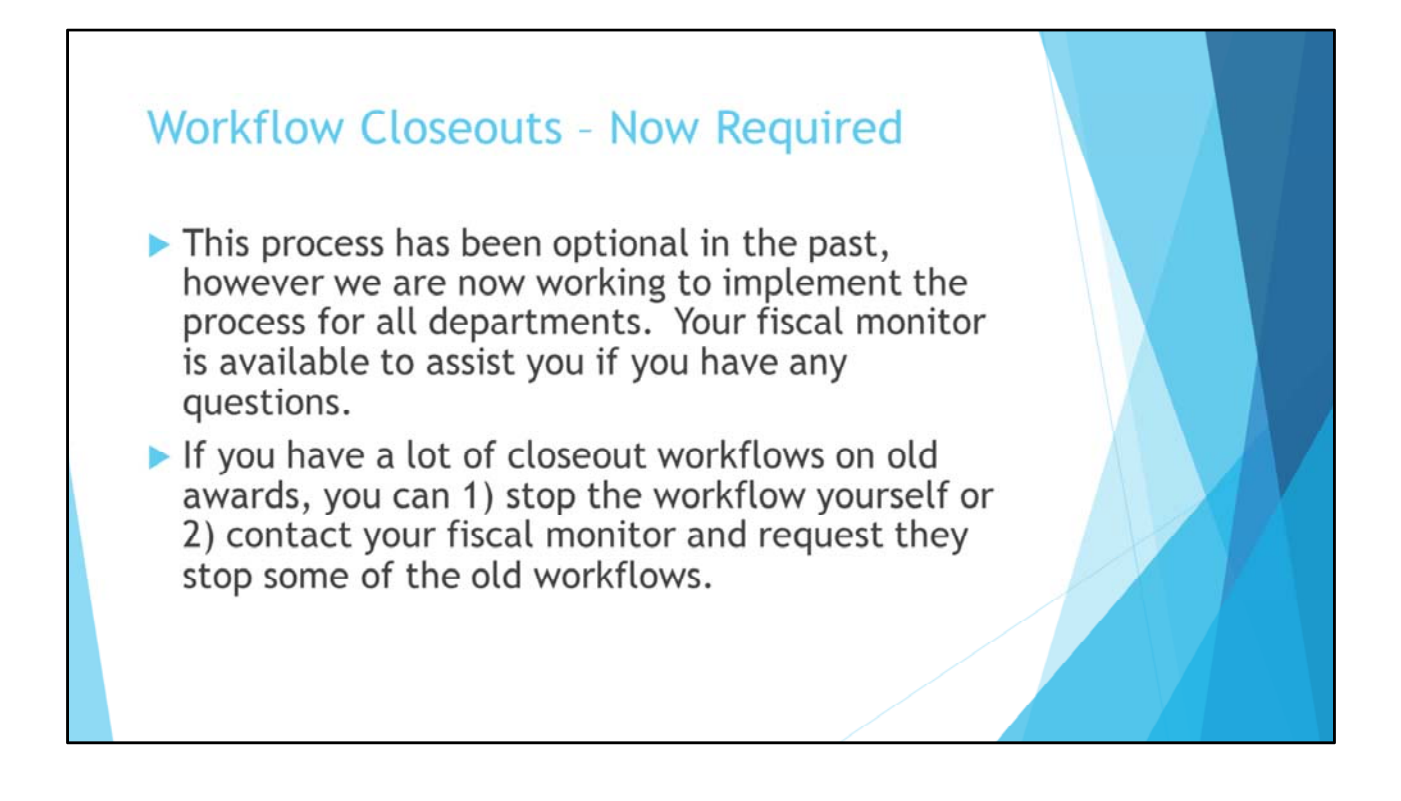

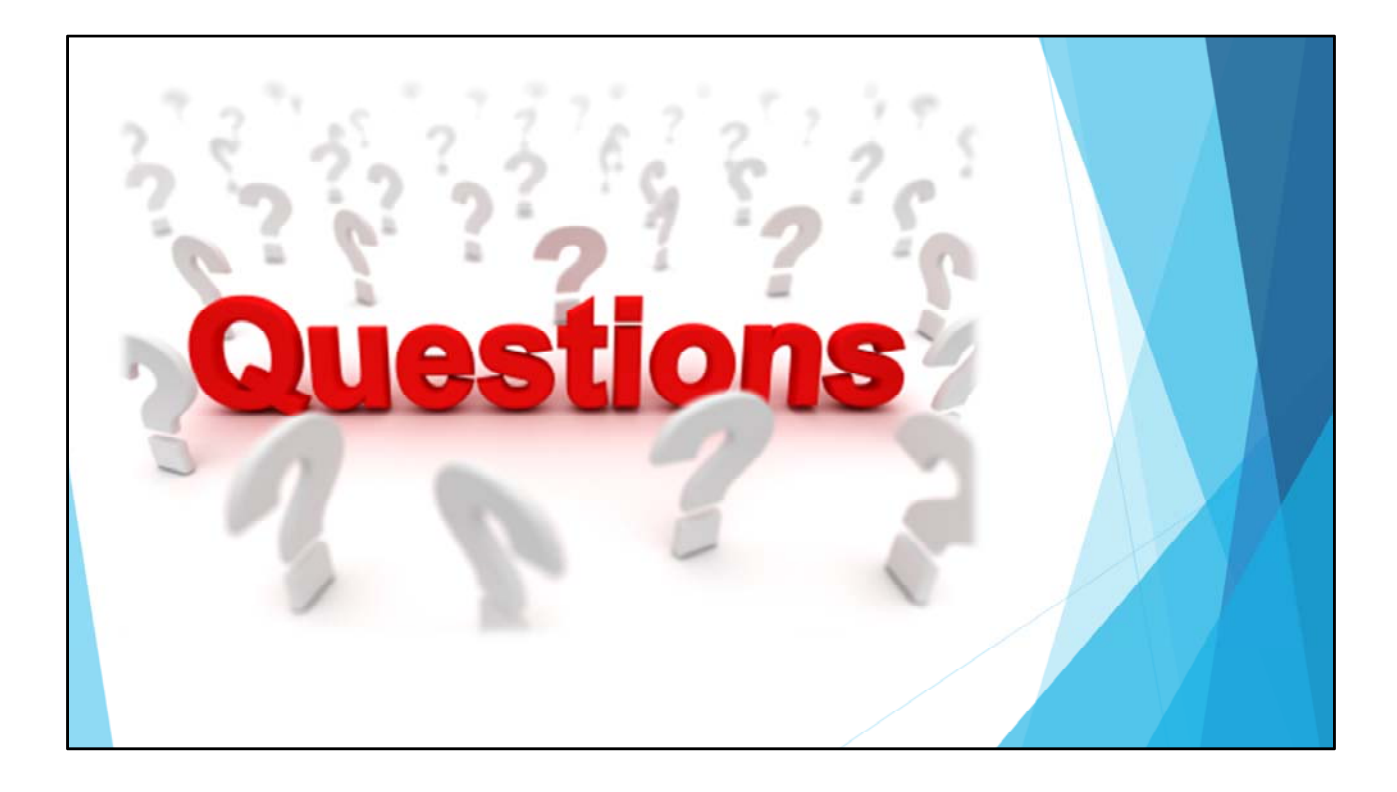